# **VALERI** Servicer Newsflash

Friday, November 4, 2011

## **IMPORTANT – PLEASE READ**

### **New Pre-Approval Process**

Beginning next week, you will be able to submit and monitor pre-approval requests through the VALERI Servicer Web Portal (SWP). After you have entered a request, a new process will appear in the assigned Loan Technician's workbasket for completion. Once VA has made a determination on your pre-approval request, the results will be immediately populated in SWP.

### To submit a request for pre-approval:

1) Start by accessing the loan record in SWP. Please note that there must be an active Electronic Default Notification (EDN) prior to submission. Thus, if a loan is less than 61 days delinquent, you must manually report the EDN event and select "imminent default" as the reason for default.

| VALERI                                                                                     | Pre-Approval<br>For Loan #181860000000                            | Loan Quick Search                                  | ~                          |
|--------------------------------------------------------------------------------------------|-------------------------------------------------------------------|----------------------------------------------------|----------------------------|
| Servicer Web Portal                                                                        | This screen is used to submit or view pre-approval requests. Plea | ase select all that apply. Documentation supportin | g the request is required. |
| <ul> <li>Loan Search</li> <li>Transfer Loan</li> <li>Exit Portal</li> <li>Brent</li> </ul> | Create New Pre-Approval Request                                   | View Previous Pre-Approval                         | Requests                   |
| <ul> <li>Loan Information</li> <li>Report an Event</li> </ul>                              |                                                                   |                                                    |                            |
| Submit Documents                                                                           |                                                                   |                                                    |                            |
| <ul> <li>Pre-Approval</li> </ul>                                                           |                                                                   |                                                    |                            |

2) Select the type of pre-approval request and enter a justification.

| Select | Pre-Approval Type                                                                |  |  |  |  |  |
|--------|----------------------------------------------------------------------------------|--|--|--|--|--|
|        | Modify a current loan (36.4315(a)(1))                                            |  |  |  |  |  |
|        | Please enter the justification for this pre-approval request.                    |  |  |  |  |  |
|        | Default is imminent due to recent unemployment and depletion of savings account. |  |  |  |  |  |
|        |                                                                                  |  |  |  |  |  |

3) After you have entered a justification for your request, you will be taken to the Submit Documents screen. You must upload documentation to support your request.

| Upload a Document |                                                                       |
|-------------------|-----------------------------------------------------------------------|
| Process Name:     | Pre-Approval 💌                                                        |
| Document Type(s): | Financial information (point in time financials) and/or documentation |
| Document Name:    | Financial Statement                                                   |
| File:             | C:\Documents and Settings\/gychodg\Desktop\/<br>Browse                |
|                   | *To select multiple Document Types, press the ctrl key and select     |
|                   | *VALERI does not currently support Office 2007 Documents              |
|                   | Upload Close                                                          |

4) When your document is uploaded, your pre-approval request is complete and VALERI initiates a process for the assigned Loan Technician to review. You must provide a justification <u>and</u> upload supporting documentation with your pre-approval request. Failure to do so will prevent submission of your request.

| Windows Internet Explorer                      |    |  |  |
|------------------------------------------------|----|--|--|
| You have successfuly completed the pre-approva |    |  |  |
|                                                | ок |  |  |

### To monitor your pre-approval request:

After VA has made a determination, the assigned Loan Technician will communicate the decision to you via email or telephone. You can also review the status of your request in SWP by accessing the Pre-Approval screen.

| VALERI                    | Pre-Approval<br>For Loan #18186000000                           | Loan Quick Search 🥒 🔎                                                         |
|---------------------------|-----------------------------------------------------------------|-------------------------------------------------------------------------------|
| Servicer Web Portal       | This screen is used to submit or view pre-approval requests. Pl | ease select all that apply. Documentation supporting the request is required. |
| 🔍 Loan Search             | Create New Pre-Approval Request                                 | View Previous Pre-Approval Requests                                           |
| 裬 Transfer Loan           |                                                                 |                                                                               |
| Exit Portal               |                                                                 |                                                                               |
| & Brent                   |                                                                 |                                                                               |
| <b>1</b> Loan Information |                                                                 |                                                                               |
| Report an Event           |                                                                 |                                                                               |
| Submit Documents          |                                                                 |                                                                               |
| 🌱 Appeals                 |                                                                 |                                                                               |
| S Payment History         |                                                                 |                                                                               |
| 🖕 Pre-Approval            |                                                                 |                                                                               |

| VALERI              | her Pre-Ap<br>For Loan | pproval<br>#18186000000                                    | Loan Quick Search                         | · · · · · · |
|---------------------|------------------------|------------------------------------------------------------|-------------------------------------------|-------------|
| Servicer Web Portal | Date Submi             | itted                                                      | ApprovalType                              | Status      |
| Loan Search         | 11/4/2011              | Modify a current loan (36.43<br>Pre-Approval Status Windov | <u>15(a)(1))</u><br>v                     |             |
| Exit Portal         |                        | Modify a current loan (36.4)<br>Status Date:<br>11/4/2011  | 315(a)(1))<br>Status:<br>Approved         | -           |
| 🔏 Brent             |                        | Submitted Date:<br>11/4/2011                               | Submitted By:<br>Ryan                     |             |
| Loan Information    |                        | Imminent default due to recent unemp                       | loyment and depletion of savings account. |             |
| Report an Event     |                        |                                                            | Close                                     |             |
| Submit Documents    |                        |                                                            |                                           |             |
| Signal Appeals      |                        |                                                            |                                           |             |
| S Payment History   |                        |                                                            |                                           |             |
| 🖕 Pre-Approval      |                        |                                                            |                                           |             |